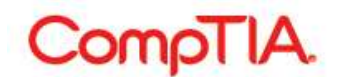

# CompTIA Career ID 利用マニュアル

CompTIA 受験者オンラインサービス「CompTIA Career ID」は、CompTIA 認定資格試験を受験いただきました全受験者の方に提供されるサービスです。

CompTIA Career ID ログインサイト https://www.certmetrics.com/comptia

※本利用マニュアルに掲載されている画面等につきましては、予告なく変更されている場合がございます。予めご了承ください。

# 目次

| ■新規ログイン方法                                     | 2    |
|-----------------------------------------------|------|
| 受験時に登録されたメールアドレスを使う                           | 2    |
| スコアレポートの情報と、新しいメールアドレスを使う                     | 5    |
| ■Settings: 個人情報の取り扱いについての承諾                   | 8    |
| ■Demographics: 登録情報の確認・変更、認定証発送               | 9    |
| 各種変更について                                      | 9    |
| 認定証の発送作業について                                  | . 10 |
| ■History: 受験履歴等の確認                            | . 11 |
| ■Certifications: 認定資格のステータス・ロゴ/認定証 PDF ダウンロード | . 12 |
| 認定資格のステータスについて                                | . 12 |
| 各種ダウンロードについて                                  | . 12 |
| ■Stackable Certifications: スタッカブル認定証          | . 15 |
| ■Continuing Education: CE(継続教育)プログラム          | . 16 |
| ■Fulfillment: 認定証配送のステータス・再発行申請               | . 17 |
| 認定証配送のステータスについて                               | . 17 |
| 再発行申請について                                     | . 18 |
| ■Transcripts: 認定資格証明の第三者への転送                  | . 20 |
| ∎Digital Badges: デジタルバッジ                      | . 22 |

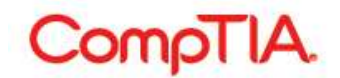

### ■新規ログイン方法

#### 受験時に登録されたメールアドレスを使う

※受験時に登録されたメールアドレスを、現在もご利用されている方に有効な手順です。

#### https://www.certmetrics.com/comptia

1. Login ボタンの下の Never logged in before?(ログインは初めてですか?)をクリック

| Candidate Login         Please login using your Candidate ID or email address and Password.         IMPORTANT: If this is your first time logging in since Oct. 15, 2009, you must first register by clicking the "Never logged in before?" link below.         Candidate ID or email address *         Password *         Login         Never logged in before? | CompTIA.                                                                                                    | Advancing the Global IT Industry                                                                                                    | ?   |
|----------------------------------------------------------------------------------------------------|----------------------------------------------------------------------------------------------------|----------------------------------------------------------------------------------------------------|-----|
| Please login using your Candidate ID or email address and Password. IMPORTANT: If this is your first time logging in since Oct. 15, 2009, you must first register by clicking the "Never logged in before?" link below. Candidate ID or email address * Password * Forgot your password or Candidate ID? Login Never logged in before?                           | Candidate Login                                                                                                    |                                                                                                    |     |
|                                                                                                    | Please login using your Candidate ID or email ad<br>MPORTANT: If this is your first time logging in sir<br>Candidate ID or email address *<br>Password *<br>Login | dress and Password.<br>nce Oct. 15, 2009, you must first register by clicking the "Never logged in before?" link belo<br>Forgot your password or Candidate ID? | DW. |

2. 枠内にのみ受験時に登録されたメールアドレスを入力し、Submit をクリック An email has been sent to… のメッセージが表示されます。登録のためのメールが送信されます。

| ur First Login                                                                   |                                                                                                  |        |
|----------------------------------------------------------------------------------|--------------------------------------------------------------------------------------------------|--------|
| Icome to CompTIA! Before you log into                                            | your account for the first time, you'll need to create a password. Choose one of the two options | below. |
|                                                                                  |                                                                                                  |        |
| Provide your email address                                                       |                                                                                                  |        |
| ubmit your email address and we'll sen<br>his email address must match the addre | t you instructions for how to set your password and retrieve your Candidate ID.                  |        |
| Constitution of the                                                              |                                                                                                  |        |
| Email addres                                                                     | s                                                                                                |        |
|                                                                                  |                                                                                                  |        |

※赤色のボックスにメッセージが表示された場合はエラーを表します。原因として、試験日から 10 営業日 以内であるため情報が反映されていない、メールアドレスの登録がない、同じメールアドレスに複数アカ ウントがあるなどが考えられます。CompTIA 日本支局までお問合せください。

3. 届いたメールを確認してください。メール内にあるリンクをクリック

| This email was ser   | nt because we rec               | ceived a reque   | st to complete the |
|----------------------|---------------------------------|------------------|--------------------|
| first-time login pro | cess through the                | email address    | we have on your fi |
| for you              |                                 |                  |                    |
| ログインプロセスに            | おいてご申請いた                        | だきましたのでに         | ログインに必要な情報         |
| お送りいたします。            |                                 |                  |                    |
| Please follow this l | nk to set your pa               | ssword.          |                    |
| パスワードを設定す            | るためのリンクが                        | はられています。         |                    |
|                      |                                 |                  |                    |
| ***Please note the   | at you <mark>r user name</mark> | e will be your C | CompTIA Career ID  |
|                      |                                 |                  |                    |

4. リンク先で、ログインのためのパスワードを設定します

| at Department         |                   |    |   |  |
|-----------------------|-------------------|----|---|--|
| et Password           |                   |    |   |  |
| Last                  | name CompTIA      |    |   |  |
| CompTIA Candidate Car | er ID COMPXXXXXXX | xx |   |  |
| New passy             | vord              |    | - |  |
|                       | 1233              |    |   |  |
| Retype new pass       | word              |    |   |  |
| Forgot password       | hint*             |    |   |  |
| Forgot password ph    | rase -            |    | - |  |
|                       |                   |    |   |  |

New password: パスワードを入力(1) Retype new password: パスワードの再入力 Forgot password hint: パスワードを忘れた際に表示される「質問文」の入力(2) Forgot password phrase: 上記質問に対する「答え」を入力(2)

(1) パスワードのルール 12~50 文字で、文字と非文字(数字や記号)を混在させること 同じ文字列を 2 回以上繰り返すことはできません ID や名前が含まれないこと

(2) パスワードを再設定する方法のひとつに、ここで入力した「質問文」が表示され、その「答え」を入

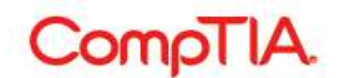

カするという手順があります。7~50文字で作成。ローマ字入力でも問題はありません。

例) Forgot password hint: kayotta shogakko wa doko Forgot password phrase: chiyodaku comptia shogakko

5. 上の画面で Submit をクリックすると、以下が表示されます。Please click here より、ログイン画面に 戻ります。

| 10-12 | Your password has been set successfully. Please click here to login using your login ID: COMP XXXXXXXXXXXXXXXXXXXXXXXXXXXXXXXXXXXX |
|-------|----------------------------------------------------------------------------------------------------|
|       |                                                                                                    |
| et l  | Password                                                                                                    |
| et I  | Cassword Last name CompTIA                                                                                                    |
| et I  | Last name CompTIA                                                                                                    |

6. COMP から始まる ID またはメールアドレスと、上で作成したパスワードを入力し Login をクリック

| ase login using your CompTIA Candidate      | a Career ID and Password.        |                                                                          |  |
|---------------------------------------------|----------------------------------|--------------------------------------------------------------------------|--|
| PORTANT: If this is your first time logging | a in since Oct. 15, 2009, you mi | ust first register by clicking the "Never logged in before?" link below. |  |
| CompTIA Candidate Career ID *               | COMPXXXXXXXX                     |                                                                          |  |
| Password                                    |                                  | Forgot your password or CompTIA Candidate Career ID?                     |  |
|                                             | Login                            |                                                                          |  |
|                                             | Neuror logged in hotoro?         |                                                                          |  |

7. Login 後、以下が表示されます。Settings から同意書を設定完了後、ご利用が開始いただけます。 個人情報の取り扱いについての承諾(Settings)の章をご参照ください。

| CompTIA.                                  | Advancing the Global IT Industry                                    | () Help                           |
|-------------------------------------------|---------------------------------------------------------------------|-----------------------------------|
| Home   Demographics   History   Certifica | tions   Stackable Certifications   Continuing Education   Fulfillme | nt   Transcripts   Digital Badges |
| Please update your settings before c      | ontinuing to use this site.                                         |                                   |
| Welcome to the CompTIA Candi              | date Database                                                       |                                   |

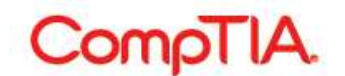

#### スコアレポートの情報と、新しいメールアドレスを使う

※受験時に登録されたメールアドレスを現在は利用していない方に有効な手順です。スコアレポートに記載のある情報(登録番号/ピアソン VUE ID)が必要です。

### https://www.certmetrics.com/comptia

1. Login ボタンの下の Never logged in before?(ログインは初めてですか?)をクリック

| ? | Advancing the Global IT Industry                                                                                                    | Comp                                                                                                |
|---|----------------------------------------------------------------------------------------------------|----------------------------------------------------------------------------------------------------|
|   |                                                                                                    | Candidate Login                                                                                     |
|   | ate ID or email address and Password.<br>time logging in since Oct. 15, 2009, you must first register by clicking the "Never logged in before?" link below.<br>address * | Please login using your Candid<br>IMPORTANT: If this is your first<br>Candidate ID or email a<br>Pa |
|   | Never logged in before?                                                                                                    | Ourse T.A. J. Driver, Distances                                                                     |

2. 枠内にのみ必要情報を入力し、Submit をクリック An email has been sent to… のメッセージが表示されます。登録のためのメールが送信されます。

| is small address must match the address                                                                                                    | d you instructions for how to set yo                                                                      | ur password and retrieve your                                    | Candidate ID.                     |  |
|----------------------------------------------------------------------------------------------------|----------------------------------------------------------------------------------------------------|------------------------------------------------------------------|-----------------------------------|--|
| iis email address must match the add                                                                                                    | ass that you supplied the last time :                                                                     | /ou took an exam.                                                |                                   |  |
| Email addre                                                                                                    | S                                                                                                    |                                                                  |                                   |  |
|                                                                                                    | Submit                                                                                                    |                                                                  |                                   |  |
|                                                                                                    |                                                                                                    |                                                                  |                                   |  |
|                                                                                                    |                                                                                                    |                                                                  | 100                               |  |
|                                                                                                    |                                                                                                    |                                                                  |                                   |  |
| rovide your name and ex                                                                                                    | am registration number                                                                                    |                                                                  |                                   |  |
| rovide your name and ex                                                                                                    | am registration number                                                                                    |                                                                  |                                   |  |
| rovide your name and ex                                                                                                    | am registration number                                                                                    | n your score report and in you                                   | r exam appointment                |  |
| rovide your name and ex<br>nd us your last name and your registin<br>firmation email) as well as a new em                                                         | am registration number<br>ation number (which you can find o<br>ail address, and we'll send you inst      | n your score report and in you<br>ructions for how to create you | r exam appointment<br>r password. |  |
| rovide your name and ex<br>nd us your last name and your registin<br>firmation email) as well as a new em<br>Last name                                            | am registration number<br>ation number (which you can find o<br>ail address, and we'll send you inst      | n your score report and in you<br>ructions for how to create you | r exam appointment<br>r password. |  |
| rovide your name and ex<br>nd us your last name and your regist<br>nfirmation email) as well as a new em<br>Last name                                             | am registration number<br>ation number (which you can find o<br>ail address, and we'll send you inst<br>* | n your score report and in you<br>ructions for how to create you | r exam appointment<br>r password. |  |
| rovide your name and ex<br>nd us your last name and your registin<br>firmation email) as well as a new em<br>Last name<br>Registration number                     | am registration number<br>ation number (which you can find o<br>all address, and we'll send you inst      | n your score report and in you<br>ructions for how to create you | r exam appointment<br>r password. |  |
| rovide your name and ex<br>and us your last name and your registin<br>firmation email) as well as a new em<br>Last name<br>Registration number<br>New email addre | am registration number<br>ation number (which you can find o<br>all address, and we'll send you inst<br>* | n your score report and in you<br>ructions for how to create you | r exam appointment<br>r password. |  |

Last name: 名字を入力

Registration number/Testing ID: 登録番号またはピアソン VUE ID を入力 New email address: 新しいメールアドレスを入力(登録されているアドレスと異なるもの)

※赤色のボックスにメッセージが表示された場合はエラーを表します。原因として、試験日から 10 営業日 以内であるため情報が反映されていない、メールアドレスの登録がない、同じメールアドレスに複数アカ ウントがあるなどが考えられます。CompTIA 日本支局までお問合せください。

### 3. 届いたメールを確認してください。メール内にあるリンクをクリック

| I his em  | ail was sent because   | e we receive | d a request to | o complete the    |
|-----------|------------------------|--------------|----------------|-------------------|
| first-tim | e login process throu  | ugh the ema  | il address we  | have on your file |
| for you.  |                        |              |                |                   |
| ログイン      | プロセスにおいてご申             | 目請いただきま      | ミしたのでログ        | インに必要な情報          |
| お送りい      | たします。                  |              |                |                   |
| Please f  | pllow this link to set | your passwo  | rd.            | _                 |
| パスワー      | ドを設定するためのリ             | リンクが貼られ      | います。           |                   |
| ***Dloa   | se note that your us   | er name will | be your Com    | pTIA Career ID    |
| FIEU      |                        |              |                |                   |

4. リンク先で、ログインのためのパスワードを設定します

| et Password                 |               |  |  |
|-----------------------------|---------------|--|--|
| Last name                   | CompTIA       |  |  |
| Email address               | xxx@xxx.xxx   |  |  |
| CompTIA Candidate Career ID | COMPXXXXXXXXX |  |  |
| New password                |               |  |  |
| Retype new password         |               |  |  |
|                             |               |  |  |
| Forgot password hint        |               |  |  |
| Constant and shares         | J             |  |  |
|                             |               |  |  |

New password: パスワードを入力(1) Retype new password: パスワードの再入力 Forgot password hint: パスワードを忘れた際に表示される「質問文」の入力(2) Forgot password phrase: 上記質問に対する「答え」を入力(2)

(1) パスワードのルール 12~50 文字で、文字と非文字(数字や記号)を混在させること 同じ文字列を 2 回以上繰り返すことはできません ID や名前が含まれないこと

(2) パスワードを再設定する方法のひとつに、ここで入力した「質問文」が表示され、その「答え」を入 力するという手順があります。7~50 文字で作成。ローマ字入力でも問題はありません。

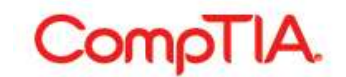

例) Forgot password hint: kayotta shogakko wa doko Forgot password phrase: chiyodaku comptia shogakko

5. 上の画面で Submit をクリックすると、以下が表示されます。Please click here より、ログイン画面に 戻ります。

| •    | Your password has been set successfully. Please cline here p login using your login ID. COMP XXXXXXXXXXXX and new password. Please record this ID as it is required to access your certification records. |
|------|----------------------------------------------------------------------------------------------------|
| et F | assword                                                                                                    |
|      | Last same CompTA                                                                                                    |
|      | Last name Comp HA                                                                                                    |
|      | Email address xxx@xxx.xxx                                                                                                    |

6. COMP から始まる ID またはメールアドレスと、上で作成したパスワードを入力し Login をクリック

| Candidate Login                                                              |                           |                                                                          |
|------------------------------------------------------------------------------|---------------------------|--------------------------------------------------------------------------|
| lease login using your CompTIA Candidate                                     | a Career ID and Password. |                                                                          |
| PORTANT: If this is your first time logging<br>CompTIA Candidate Career ID * | COMP XXXXXXXXX            | ist first register by clicking the "Never logged in before?" link below. |
| Password                                                                     | •••••                     | Forgot your password or CompTIA Candidate Career ID?                     |
|                                                                              | Login                     |                                                                          |

7. Login 後、以下が表示されます。Settings から同意書を設定完了後、ご利用が開始いただけます。 個人情報の取り扱いについての承諾(Settings)の章をご参照ください。

| CompTIA.                                 | Advancing the Global IT Industry                                       | Cogout<br>Help               |
|------------------------------------------|------------------------------------------------------------------------|------------------------------|
| Home   Demographics   History   Certific | ations   Stackable Certifications   Continuing Education   Fulfillment | Transcripts   Digital Badges |
| Please update your settings before c     | ontinuing to use this site.                                            |                              |
| Welcome to the CompTIA Candi             | date Database                                                          |                              |

#### ■Settings: 個人情報の取り扱いについての承諾

CompTIA Career ID のご利用にあたり、同意書の設定が必要です。個人情報を慎重に取り扱うため、受 験者の皆様にご確認いただきご承諾をお願いしています。 「\*」マークは必須項目です。プルダウンメニューより回答の選択を行ってください。

1. My CompTIA Credentials\* - Yes または No を選びます

(訳) 自身の認定について

私は、企業や諸団体から私の認定に関する(有効の有無・認定日など)照会依頼があった際、CompTIAが その情報を公開することを許諾します。この許諾に生じる損害について CompTIA は責を負わないものと します。※例)履歴書の内容について企業から照会依頼があった際、こちらが YES になっていることを確 認した上で情報を公開いたします。

| CompTIA and                                                          | your privacy                                                                                                    |
|----------------------------------------------------------------------|----------------------------------------------------------------------------------------------------|
| Privacy is of great imp<br>below and let us know                     | ortance to CompTIA and we are committed to providing you with options to specify how your information is managed. Please review the information<br>your opt-in preferences and direction for releasing credential information. CompTIA does not sell or lease any lists to third-parties.                                                                                                |
| My CompTIA                                                           | Credentials *                                                                                                    |
| I authorize CompTI/<br>no event shall Comp<br>release of this inform | to release information pertaining to my credentials to third party organizations, government entities and academic institutions. I understand that in<br>TIA, its officers, directors or employees be liable for any special, indirect, incidental or consequential damages or any damages resulting from the<br>lation. I reserve the right to change my opt-in selections at any time. |
| No                                                                   | <b>v</b>                                                                                                    |
| * This softing is rog                                                | ired.*                                                                                                    |

- 2. Cert Renewal Requirement\* Yes または No を選びます
- (訳) 認定資格の更新について

| I am required to rene   | w my CompTIA certification(s) for my jo | b. |  |
|-------------------------|-----------------------------------------|----|--|
| No selection            | T                                       |    |  |
| * This setting is requi | red *                                   |    |  |

私は、勤め先から CompTIA 認定資格の更新を義務付けられている

3. Industry/Organization\* - 該当するものを選択します

| lease select the industry you re | epresent |  |  |
|----------------------------------|----------|--|--|
| No selection                     | •        |  |  |
| This setting is required. *      |          |  |  |

- (訳) 勤め先の業種について
- 4. Government Funding の項目は、米国の退役軍人を対象とした質問のため No Selection で進みます。
- 5. ページ下部の Submit をクリックし完了します。

### ■Demographics: 登録情報の確認・変更、認定証発送

### 各種変更について

Demographics メニューからは、登録情報が変更いただけます。ローマ字で変更情報を入力し、Submit を クリックして完了します。氏名の変更には、法的書類の提出が必要となります。CompTIA 日本支局までお 問合せください。

| Comprove                                                                                                    | • Adva                                                                                                    | ncing the Global IT Industry                                                                                                    | () Help                            |
|----------------------------------------------------------------------------------------------------|----------------------------------------------------------------------------------------------------|----------------------------------------------------------------------------------------------------|------------------------------------|
| _                                                                                                    |                                                                                                    |                                                                                                    |                                    |
| ome ( <u>Demographics</u> ) History ( C                                                                                                    | Certifications   Sta                                                                                                    | ckable Certifications   Continuing Education   Fulfillm                                                                                                    | ent   Transcripts   Digital Badges |
| Settings   Attributes   Identification   Au                                                                                                    | thorizations                                                                                                    |                                                                                                    |                                    |
|                                                                                                    |                                                                                                    |                                                                                                    |                                    |
| ur Demographics & Password<br>may review and update your demograph<br>e your changes.                                                                                                    | hic information and re                                                                                                    | eset your password below. Always click the "Submit" button a                                                                                                    | t the bottom of the page to        |
| ir Legal & Preferred Names<br>r legal name will be used on your certific                                                                                                    | ates, <mark>di</mark> gital badges :                                                                                                    | and other certification details. If you would like CompTIA to an                                                                                                    | dress correspondence with          |
| eneral                                                                                                    | iy enter a Preserreu                                                                                                    | inst name, and irrelened last name, delow.                                                                                                    |                                    |
| Legal first name (includes middle<br>initial/name if provided) * ⑦                                                                                                    | Hanako                                                                                                    | リーガル名 ※ご自身で変更できません                                                                                                    | ※認定証やデジタルバッジには                     |
| Legal last name *                                                                                                    | CompTIA                                                                                                    | リーガル名字 ※ご自身で変更できません                                                                                                    | リーカル氏名が表示されます。                     |
| Preferred first name                                                                                                    |                                                                                                    | ブリファード名 ※ハンドルネーム                                                                                                    | ※ハンドルネームは、                         |
| Preferred last name                                                                                                    |                                                                                                    | プリファード名字 ※ハンドルネーム                                                                                                    | CompTIAからお送りする                     |
| Email address *                                                                                                    | xx@xx.com                                                                                                    | メールアドレス                                                                                                    | 案内メールに表示されます。                      |
| Company name 🖤                                                                                                    |                                                                                                    | 会社名 ※送付先が会社の場合                                                                                                    |                                    |
| Default email language                                                                                                    | English                                                                                                    | 客内メールの言語                                                                                                    |                                    |
| ecurity                                                                                                    |                                                                                                    |                                                                                                    |                                    |
| ecurity                                                                                                    | Password must be b<br>Password may not re                                                                                                    | etween 12 and 50 characters and must be a mixture of letter<br>expect the same character more than twice sequentially.                                                                                                    | s and non-letters.                 |
| ecurity                                                                                                    | Password must be b<br>Password may not re<br>Password may not c                                                                                                    | etween 12 and 50 characters and must be a mixture of letters<br>epeat the same character more than twice sequentially.<br>ontain your loginID or name.                                                                                                    | s and non-letters.                 |
| ecurity                                                                                                    | Password must be b<br>Password may not re<br>Password may not o                                                                                                    | etween 12 and 50 characters and must be a mixture of letters<br>apeat the same character more than twice sequentially.<br>ontain your loginID or name.                                                                                                    | s and non-letters.                 |
| CUrity<br>New password<br>Retype new password                                                                                                    | Password must be b<br>Password may not re<br>Password may not o                                                                                                    | etween 12 and 50 characters and must be a mixture of letters<br>appeat the same character more than twice sequentially.<br>ontain your loginID or name.<br>パスワード<br>パスワードの再入力                                                                                                    | s and non-letters.                 |
| ecurity<br>New password<br>Retype new password<br>Password hint                                                                                                    | Password must be b<br>Password may not re<br>Password may not o                                                                                                    | etween 12 and 50 characters and must be a mixture of letters<br>appeat the same character more than twice sequentially.<br>ontain your loginID or name.<br>パスワード<br>パスワードの再入力<br>パスワードを忘れた際に表示される                                                                                       | s and non-letters.<br>5質問文         |
| New password<br>Retype new password<br>Password hint<br>Password phrase                                                                                                    | Password must be b<br>Password may not re<br>Password may not o                                                                                                    | etween 12 and 50 characters and must be a mixture of letters<br>appeat the same character more than twice sequentially.<br>ontain your loginID or name.<br><u>パスワード<br/>パスワードの再入力</u><br><u>パスワードを忘れた際に表示さ</u> れる<br>上記の質問に対する答え                                                        | s and non-letters.<br>5質問文         |
| New password<br>Retype new password<br>Password hint<br>Password phrase<br>Iailing address - Certificate ki                                                                                                    | Password must be b<br>Password may not re<br>Password may not o<br>(<br>(XXX XX XXXX<br>(XXX XXXXX)<br>(XXX XXXXX)<br>(XXX XXXXX)<br>(XXX XXXXX)<br>(XXX XXXXX)<br>(XXX XXXX)<br>(XXX XXX)<br>(XXX XXXX)<br>(XXX XXXX)<br>(XXX XXXX)<br>(XXX XXX)<br>(XXX XX)<br>(XXX XXX)<br>(XXX XXX)<br>(XXX XXX)<br>(XXX XX)<br>(XXX XX)<br>(XXX XX)<br>(XXX XX)<br>(XXX XX)<br>(XXX)<br>(XXX XX)<br>(XXX)<br>(XXX XX)<br>(XXX)<br>(XX | etween 12 and 50 characters and must be a mixture of letters<br>appeat the same character more than twice sequentially.<br>ontain your loginID or name.<br>パスワード<br>パスワードの再入力<br>パスワードを忘れた際に表示される<br>上記の質問に対する答え<br>s address only.                                                     | s and non-letters.<br>5質問文         |
| ecurity<br>New password<br>Retype new password<br>Password hint<br>Password phrase<br>Iailing address - Certificate ki<br>Address Type                                                                                                    | Password must be b<br>Password may not re<br>Password may not o<br>(<br>(XXX XX XXXX)<br>(XXX XXXXX)<br>(XXX XXXXX)<br>(XXX XXXXX)<br>(XXX XXXXX)<br>(XXX XXXXX)<br>(XXX XXXX)<br>(XXX XXX)<br>(XXX XXX)<br>(XXX XX)<br>(XXX XX)<br>(XXX XX) (XXX)<br>(XXXX XX)<br>(                                                                                                    | etween 12 and 50 characters and must be a mixture of letters<br>appeat the same character more than twice sequentially.<br>ontain your loginID or name.<br>パスワード<br>パスワードの再入力<br>パスワードを忘れた際に表示される<br>上記の質問に対する答え<br>s address only.                                                     | s and non-letters.<br>5質問文         |
| ecurity<br>New password<br>Retype new password<br>Password phrase<br>Iailing address - Certificate ki<br>Address Type<br>Line 1*                                                                                                    | Password must be b<br>Password may not re<br>Password may not o<br>(<br>(XXX XX XXXX)<br>(XXX XXXXX)<br>(XXXX XXXX)<br>(XXXX XXXXX)<br>(XXXX XXXX)<br>(XXXX XXXX)<br>(XXXXXXXX)<br>(XXXXXXX)<br>(XXXXXX)<br>(XXXXXXXX                                                                                                    | etween 12 and 50 characters and must be a mixture of letter:<br>epeat the same character more than twice sequentially.<br>ontain your loginID or name.<br><u>パスワード<br/>パスワードの再入力</u><br><u>パスワードを忘れた際に表示される</u><br>上記の質問に対する答え<br>s address only.                                       | s and non-letters.<br>5質問文         |
| New password<br>Retype new password<br>Password hint<br>Password phrase<br>Iailing address - Certificate ki<br>Address Type<br>Line 1*                                                                                                    | Password must be b<br>Password may not or<br>Password may not or<br>(<br>(XXX XX XXXX)<br>(XXX XXXX)<br>(XXX XXX)<br>(XXX XXX)<br>(XXX XX)<br>(XXX XXX)<br>(XXX XXX)<br>(XXX XXX)<br>(XXX XXX)<br>(XXX XXX)<br>(XXX XX)<br>(XXX XXX)<br>(XXX XXX)<br>(XXX XXX)<br>(XXX XX)<br>(XXX XXX)<br>(XXX XXX)<br>(XXX XXX)<br>(XXX XXX)<br>(XXX XXX)<br>(XXX XXX)<br>(XXX XXX)<br>(XXX XXX)<br>(XXX XXX)<br>(XXX XXX)<br>(XXX XXX)<br>(XXX XXX)<br>(XXX XXX)<br>(XXX XXX)<br>(XXX XXX)<br>(XXX XXX)<br>(XXX XX)<br>(XXX XXX)<br>(XXX XXX)<br>(XXX XXX)<br>(XXX XXX)<br>(XXX XXX)<br>(XXX XXX)<br>(XXX XXX)<br>(XXX XXX)<br>(XXX XXX)<br>(XXX XXX)<br>(XXX XXX)<br>(XXX XXX)<br>(XXX XXX)<br>(XXX XXX)<br>(XXX XXX)<br>(XXX XXX)<br>(XXX XX)<br>(XXX XXX)<br>(XXX XX)<br>(XXX XX) (XXX XX)<br>(XXX XX) (XX                                                                                                    | etween 12 and 50 characters and must be a mixture of letters<br>appeat the same character more than twice sequentially.<br>ontain your loginID or name.<br>パスワード<br>パスワードの再入力<br>パスワードを忘れた際に表示される<br>上記の質問に対する答え<br>s address only.                                                     | s and non-letters.<br>5質問文         |
| ecurity<br>New password<br>Retype new password<br>Password phrase<br>Iailing address - Certificate ki<br>Address Type<br>Line 1*<br>Line 2<br>Line 3                                                                                                    | Password must be b<br>Password may not re<br>Password may not o<br>(<br>(XXX XX XXXX)<br>(XXX XXXX)<br>(XXX XXX)<br>(XXX XXX)<br>(XXXX) (XXX)<br>(XXX XXX)<br>(XXXX) (XXXX)<br>(XXX XXX) (XXXX) (XXXX) (X                                                                                                    | etween 12 and 50 characters and must be a mixture of letters<br>apeat the same character more than twice sequentially.<br>ontain your loginID or name.<br>パスワードの再入力<br>パスワードを忘れた際に表示される<br>上記の質問に対する答え<br>s address only.<br>住所1<br>cho 住所2<br>住所3                                      | s and non-letters.<br>5質問文         |
| New password<br>Retype new password<br>Password phrase<br>1ailing address - Certificate ki<br>Address Type<br>Line 1*<br>Line 2<br>Line 3<br>City *                                                                                                    | Password must be b<br>Password may not re<br>Password may not o<br>(<br>(XXX XX XXXX)<br>(XXX XXXX)<br>(XXX XXX)<br>(XXX XXX)<br>(XXXX XXX)                                                                                                    | etween 12 and 50 characters and must be a mixture of letters<br>appeat the same character more than twice sequentially.<br>ontain your loginID or name.<br>パスワード<br>パスワードの再入力<br>パスワードを忘れた際に表示される<br>上記の質問に対する答え<br>s address only.<br>住所1<br>cho 住所2<br>有町柯                            | s and non-letters.<br>5質問文         |
| New password<br>Retype new password<br>Password phrase<br>Iailing address - Certificate ki<br>Address Type<br>Line 1*<br>Line 2<br>Line 3<br>City *                                                                                                    | Password must be b<br>Password may not re<br>Password may not re<br>Comment<br>XXX XX XXXX<br>XXXX XXXX<br>XXXX XXXX<br>ts will ship to this<br>© Other<br>O Business<br>MS Bldg. 7F<br>3-4-9 Misaki-<br>Chiyoda-ku<br>Japan                                                                                                    | etween 12 and 50 characters and must be a mixture of letter:<br>apeat the same character more than twice sequentially.<br>ontain your loginID or name.<br>パスワード<br>パスワードの再入力<br>パスワードを忘れた際に表示される<br>上記の質問に対する答え<br>s address only.<br>住所1<br>cho 住所2<br>住所3<br>市町村<br>日本を選択 *           | s and non-letters.                 |
| New password<br>Retype new password<br>Password hint<br>Password phrase<br>Iailing address - Certificate ki<br>Address Type<br>Line 1*<br>Line 2<br>Line 3<br>City *<br>Country *                                                                             | Password must be b<br>Password may not re<br>Password may not o<br>(<br>(XXX XX XXXX)<br>(XXX XXXX)<br>(XXX XXXXX)<br>(XXX XXXXX)<br>(XXX XXXXX)<br>(XXX XXXX)<br>(XXXX XXXXX)<br>(XXX XXXXXX)<br>(XXXXXX)<br>(XXXXXXX)<br>(XXXXXXXXX                                                                                                    | etween 12 and 50 characters and must be a mixture of letters<br>appeat the same character more than twice sequentially.<br>ontain your loginID or name.<br>パスワードの再入力<br>パスワードを忘れた際に表示される<br>上記の質問に対する答え<br>s address only.<br>住所1<br>cho 住所2<br>住所3<br>市町村<br>日本を選択 *<br>都道府県 *         | s and non-letters.<br>5質問文         |
| New password<br>Retype new password<br>Password phrase<br>New password phrase<br>New password phrase<br>New password phrase<br>New password phrase<br>Line 1*<br>Line 1<br>Line 1<br>Line 2<br>Line 3<br>City *<br>Country *<br>State/Province<br>Postal code | Password must be b Password may not re Password may not re Password may not o E E E E E E E E E E E E E E E E E E E                                                                                                    | etween 12 and 50 characters and must be a mixture of letters<br>apeat the same character more than twice sequentially.<br>ontain your loginID or name.<br>パスワードの再入力<br>パスワードを忘れた際に表示される<br>上記の質問に対する答え<br>s address only.<br>住所1<br>cho 住所2<br>住所3<br>市町村<br>日本を選択 、<br>郵便番号            | s and non-letters.<br>5質問文         |
| New password<br>Retype new password<br>Password phrase<br>1ailing address - Certificate ki<br>Address Type<br>Line 1*<br>Line 2<br>Line 3<br>City *<br>Country *<br>State/Province<br>Postal code<br>Phone number                                             | Password must be b<br>Password may not re<br>Password may not or<br>(<br>(XXX XX XXXX)<br>(XXX XXXX)<br>(XXX XXX)<br>(XXX XXX)<br>(XXXX XXXX)                                                                                                    | etween 12 and 50 characters and must be a mixture of letters<br>appeat the same character more than twice sequentially.<br>ontain your loginID or name.<br>パスワードの再入力<br>パスワードを忘れた際に表示される<br>上記の質問に対する答え<br>s address only.<br>住所1<br>cho 住所2<br>住所3<br>市町村<br>日本を選択 、<br>都道府県 、<br>郵便番号 | s and non-letters.<br>5質問文         |

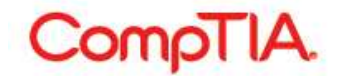

#### 認定証の発送作業について

※CompTIA では、認定証の未着防止および個人情報保護のため、受験者ご本人で発送先となる住所等の確認を行った上で、認定証をお送りしております。氏名に誤りがある場合は、この作業を一旦中断し、 CompTIA 日本支局までお問合せください。誤った氏名のまま、認定証は発送される恐れがあります。

1. Mailing address 欄にあるご登録住所をご確認ください。変更がある場合は、ローマ字で情報を入力して ください。認定証の封筒にはこちらの情報が印刷されます。

送付先が会社等の場合は、General 欄にある Company name に情報を入力してください。ご自宅の場合は、Company name は空欄にし、記入しないようにしてください。

| Address Type           | Other     Business |       |   |
|------------------------|--------------------|-------|---|
| Line 1*                | MS Bldg.7F         | 住所1   |   |
| Line 2                 | 3-4-9 Misaki-cho   | 住所2   |   |
| Line 3                 |                    | 住所3   |   |
| City *                 | Chiyoda-ku         | 市町村   |   |
| Country <sup>(2)</sup> | Japan              | 日本を選択 | • |
| State/Province         | Токуо              | 都道府県  | • |
| Postal code            | 101-0061           | 郵便番号  |   |
| Phone number           | 0352265345         | 電話番号  |   |
| Fax number             | 0352260970         | FAX番号 |   |
|                        |                    |       |   |

2. 正しく入力されたら、Submitをクリックして完了します。以下の画面が表示されたら完了です。

(訳)変更を承りました。その他必要な変更がありましたら行ってください。

| CompTIA.                                                                                                | Advancing the Global IT Industry                                      | @ Help                       |
|----------------------------------------------------------------------------------------------------|-----------------------------------------------------------------------|------------------------------|
| Home   <u>Demographics</u>   History   Certifica<br>Settings   Attributes   Identification   Authorizat | tions   Stackable Certifications   Continuing Education   Fulfillment | Transcripts   Digital Badges |
| <ul> <li>Your changes have been accepted.</li> <li>Please continue to the next step to up</li> </ul>    | odate the remainder of your settings.                                 |                              |

認定証発送の進捗状況については、Fulfillment:認定証発送のステータス・再発行申請の章をご参照ください。

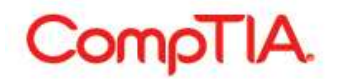

#### ■ History: 受験履歴等の確認

History メニューからは、受験履歴(1)、CE プログラム費用の支払い履歴(2)、CE プログラム倫理ポリ シー同意履歴(3)が確認いただけます。※2、3 については、認定資格の更新をされている場合にのみ表 示されます。また、CE プログラムに関連するサブメニューについては、CompTIA 日本支局ウェブサイト にある「CE プログラムユーザーガイド」をご参照ください。

| iome   D         | emographics   <u>History</u>   Certifications   Stackable Certifications   | Continuing Education   Fulfillment                 | Transcripts | Digital Badges |
|------------------|----------------------------------------------------------------------------|----------------------------------------------------|-------------|----------------|
| CE Activ         | vities   Exam Catalog   Create other requirement   Fee Transactions        |                                                    |             |                |
|                  |                                                                            |                                                    |             |                |
| w your ex        | am history and other certification requirements.                           |                                                    |             |                |
| xams-            |                                                                            |                                                    |             |                |
|                  |                                                                            |                                                    |             |                |
| ams are i        | mported during regular business hours. After completing an exam, allow 5 b | usin <mark>e</mark> ss days for it to appear here. |             |                |
| Code             | <b>≑</b> Exam                                                              | Registration number                                | Grade       | Date           |
| AS-XX            | CompTIA Advanced Security Practitioner Certification Exam                  | XXXXX                                              | Pass        | 20XX-XX-XX     |
| Y0-XX            | Security+ Exam                                                             | XXXXXX                                             | Pass        | 20XX-XX-XX     |
| rogran           | II Fees                                                                    |                                                    |             |                |
| Name<br>E Annual | Maintenance Fee (Advanced Certifications \$50)                             | ⇒ Date                                             | <b>₩</b> EX | piration       |
| E Annual         | Maintenance Fee (Advanced Certifications \$50)                             | 20 **                                              | n/a         |                |
| E Annual         | Maintenance Fee (Advanced Certifications \$50)                             | 20 XX                                              | n/a         |                |
|                  |                                                                            |                                                    | 1.000       |                |
|                  | ing Education Code of Ethics Associate                                     |                                                    |             |                |
| onunu            | ing Education Code of Ethics Agreement                                     |                                                    |             |                |
| Name             |                                                                            | ♣ Date                                             | Expiratio   | n              |
| ompTIA C         | E Program Policy Agreement                                                 | 20XX-XX-XX                                         | 20XX-XX-    | XX             |
| ama TIA C        | E Program Policy Agreement                                                 | 20XX-XX-XX                                         | 20XX-XX-    | XX             |
| omp HA C         |                                                                            |                                                    |             |                |

#### (1) Exam - 受験履歴の見方

| Code                | 受験した認定資格の試験番号 |
|---------------------|---------------|
| Exam                | 受験した認定資格の名称   |
| Registration number | 登録番号          |
| Grade               | 合否            |
| Date                | 受験日           |

(2) Program Fees - CE プログラム費用の支払い日が確認できます。

(3) Continuing Education Code of Ethics Agreement - CE プログラム倫理ポリシーに同意された日と その有効期限が確認できます。

# ■Certifications:認定資格のステータス・ロゴ/認定証 PDF ダウンロード

## 認定資格のステータスについて

Certifications メニューから、受験した認定資格のステータスが確認いただけます。

| CompTIA                                                                                                    | Adv                   | vancing the Glol                      | bal IT Indus                         | try                                       |                                  | (?) Help                             |
|----------------------------------------------------------------------------------------------------|-----------------------|---------------------------------------|--------------------------------------|-------------------------------------------|----------------------------------|--------------------------------------|
| Home   Demographics   History<br>Download Logos                                                                                                    | <u>Certifications</u> | Stackable Certification               | ns   Continuing                      | Education   Fulfillment                   | Transcripts                      | Digital Badges                       |
| onitor your certification progress.                                                                                                    |                       |                                       |                                      |                                           |                                  |                                      |
| Active Certifications/Certif                                                                                                    | ficates               |                                       |                                      |                                           |                                  |                                      |
| Active Certifications/Certif                                                                                                    | ficates               | Started                               | Active                               | CE Requirements Met                       | Expiration                       | Downloads                            |
| Active Certifications/Certif<br>Collapse<br>Name<br>CompTIA Mastery Series<br>CompTIA Advanced Security Practiti                                                     | oner ce (CASP+)       | Started<br>2013-Dec-11                | Active<br>2013-Dec-11                | CE Requirements Met<br>2019-Jul-21        | Expiration<br>2022-Dec-11        | Downloads<br>Logo<br>PDF Certificate |
| Active Certifications/Certif<br>Collapse<br>Name<br>CompTIA Mastery Series<br>CompTIA Advanced Security Practiti<br>CompTIA Professional Series                      | ficates               | Started 2013-Dec-11                   | Active<br>2013-Dec-11                | CE Requirements Met<br>2019-Jul-21        | Expiration<br>2022-Dec-11        | Downloads<br>Logo<br>PDF Certificate |
| Active Certifications/Certif<br>Collapse<br>Name<br>CompTIA Mastery Series<br>CompTIA Advanced Security Practiti<br>CompTIA Professional Series<br>CompTIA Security+ | ficates               | Started<br>2013-Dec-11<br>2005-Mar-23 | Active<br>2013-Dec-11<br>2005-Mar-23 | CE Requirements Met<br>2019-Jul-21<br>n/a | Expiration<br>2022-Dec-11<br>n/a | Downloads<br>Logo<br>PDF Certificate |

Active Certifications/Certificates - 認定資格のステータスの見方

| Name               | 取得した認定資格                           |
|--------------------|------------------------------------|
| Started            | 受験日                                |
| Active             | 認定日                                |
|                    | ※2 試験で構成される認定資格を除き、受験日と認定日は同じになります |
| CE Requirement Met | CE 要件が満たされた日付(更新日)                 |
| Expiration         | 有効期限日 ※n/a は有効期限のない生涯認定            |
| Downloads          | ダウンロード可能な場合ここに表示されます               |

# 各種ダウンロードについて

右側の Downloads より、認定ロゴ/認定証 PDF がダウンロードいただけます。※有効期限をむかえ失効している認定資格には、この Downloads の項目は表示されません。

| Name                                              | Started     | Active      | CE Requirements Met | Expiration  | Downloads               |
|---------------------------------------------------|-------------|-------------|---------------------|-------------|-------------------------|
| CompTIA Mastery Series                            |             |             |                     |             |                         |
| CompTIA Advanced Security Practitioner ce (CASP+) | 2013-Dec-11 | 2013-Dec-11 | 2019-Jul-21         | 2022-Dec-11 | Logo<br>PDF Certificate |
| CompTIA Professional Series                       |             |             |                     |             |                         |
| CompTIA Security+                                 | 2005-Mar-23 | 2005-Mar-23 | n/a                 | n/a         | Logo<br>PDF Certificate |
| CompTIA Security+ ce                              | n/a         | 2013-Dec-11 | 2019-Jul-21         | 2022-Dec-11 | Logo<br>PDF Certificate |

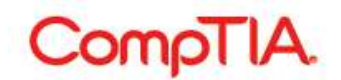

**認定ロゴのダウンロード** Logo をクリックすると、ロゴ使用に関する同意書ページが表示されます。I agree をクリック
 日本語で確認する場合はこちら
 https://www.comptia.jp/pdf/2016-cert-logo-usage-candidate-jp.pdf

| CompTIA. Advancing the Global IT Industry                                                                                                    |
|----------------------------------------------------------------------------------------------------|
| Home   Demographics   History   Certifications   Stackable Certifications   Continuing Education   Fulfillment   Transcripts   Digital Badges Download Logos                                                                                                    |
| Download logos for active Stackable Certifications where available                                                                                                    |
| USAGE OF COMPTIA LOGOS TERMS AND CONDITIONS                                                                                                    |
| <ul> <li>After receiving a certification from CompTIA, you are encouraged to promote and communicate your achievement by downloading and using the CompTIA logos for the certifications that you have earned ("CompTIA Logos"). By downloading a CompTIA Logo below, you agree to be bound by the terms of this Usage of CompTIA Logos Terms and Conditions.</li> <li>CompTIA Logos Available for Use. All CompTIA Logos that are made available to you in the logo downloads page of your CompTIA account and directly relate to the CompTIA certifications you have earned and are currently maintained in good standing.</li> </ul> |
| <ul> <li>2. General CompTIA Logos Usage Requirements. You agree to the following usage requirements: <ul> <li>You must use the CompTIA Logos exactly as provided by CompTIA. You may not alter or distort the CompTIA Logos.</li> <li>You must include the word "CompTIA" with any CompTIA Logos that you use.</li> <li>You may not use the CompTIA Logos in any way that suggests you are an employee or an agent of CompTIA.</li> </ul> </li> <li>Logo agreement <ul> <li>By clicking the button, you are agreeing to abide by the guidelines presented in CompTIA - Cert-logo-usage.pdf</li> </ul> </li> <li>Iagree</li> </ul>      |
| CompTIA   Privacy Statement                                                                                                    |

2. 利用できる認定ロゴをクリックして、保存先を指定するとダウンロードが始まります。

| Available logo files<br>CompTIA Security+ |  |  |  |
|-------------------------------------------|--|--|--|
| CompTIA   Privacy Statement               |  |  |  |

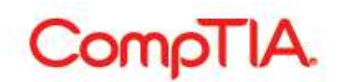

### 認定証 PDF のダウンロード

1. PDF Certificate をクリックして、保存先を指定するとダウンロードが始まります。

認定証に表記される情報

- ・氏名
- ・認定資格名称
- · CompTIA ID
- ・認定日
- ・有効期限日
- Verification Code

認定証 PDF の左下に表示される Verification Code (認定コード)を使 って、第三者にこの認定に対する取得 証明を行うことができます。Code の 下にある URL 先で、Code を入力して Submit をクリックすると、認定日と ともに、認定資格が有効であること (Active)が表示されます。紙の認定 証にはこの記載はされません。

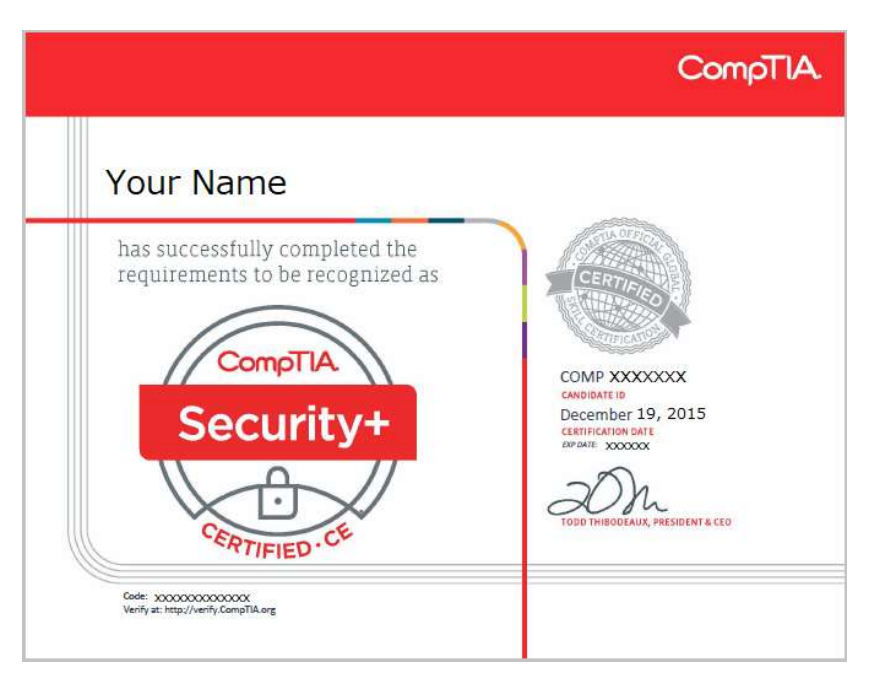

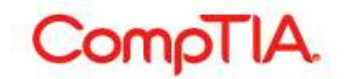

### ■ Stackable Certifications: スタッカブル認定証

Stackable Certifications メニューからは、スタッカブル認定資格のステータスが確認いただけます。スタッカブル認定資格の認定ロゴ、PDF 認定証がダウンロードいただけます。※有効期限をむかえ失効しているスタッカブル認定資格には、この Downloads の項目は表示されません。

| CompTIA.                                                                                                    | Advancing the Global     | IT Industry               |                 |                 | ? Help       |
|----------------------------------------------------------------------------------------------------|--------------------------|---------------------------|-----------------|-----------------|--------------|
| Home   Demographics   History   Certifications                                                                                                    | Stackable Certifications | Continuing Education   Fi | ulfillment   Tr | anscripts   Dig | gital Badges |
| Download Stackable Certifications Logos                                                                                                    |                          |                           |                 |                 |              |
| www.urgtackable.Contifications                                                                                                    |                          |                           |                 |                 |              |
| ew your Stackable Certifications.<br>Active Stackable Certifications v —<br>\$ Name<br>Q                                                                    |                          | Date                      | Updated         | Expiration      | Template     |
| ew your Stackable Certifications.<br>Active Stackable Certifications<br>Active Stackable Certifications<br>Active Stackable Certifications<br>Cubersecurity |                          | <b>\$</b> Date            | Updated         | Expiration      | ➡ Template   |

複数の CompTIA 認定資格を取得すると付与されるスタッカブル認定資格は、IT キャリアの向上に必要な知識とスキルを有していることを証明します。

Stackable Certificationsの詳細については、CompTIA 日本支局ウェブサイトよりご確認ください。 https://www.comptia.jp/certif/comptia\_stackable\_certification/

# Complia.

■Continuing Education: CE(継続教育)プログラム Continuing Education メニューからは、CEプログラムで必要な作業が実施いただけます。

CE プログラムのメニューについては、CompTIA 日本支局ウェブサイトにある「CE プログラムユーザー ガイド」をご参照ください。https://www.comptia.jp/customer\_support/recert/

|                                                                                                    | <b>4.</b> Ad                                                                                                    | dvancing th                                                                                                    | ne Global IT                                                                                                    | Γ Industry                                                                                                    |                                                                                                    | () Help                                                                                                    |
|----------------------------------------------------------------------------------------------------|----------------------------------------------------------------------------------------------------|----------------------------------------------------------------------------------------------------|----------------------------------------------------------------------------------------------------|----------------------------------------------------------------------------------------------------|----------------------------------------------------------------------------------------------------|----------------------------------------------------------------------------------------------------|
| lome   Demographics   Histor                                                                                                    | y   Certifications                                                                                                    | Stackable Ce                                                                                                    | rtifications   <u>C</u>                                                                                                    | ontinuing Education                                                                                                    | Fulfillment   Tr                                                                                                    | anscripts   Digital Badges                                                                                                    |
| CE Instructions   Code of Ethics                                                                                                    | Policy   CE Maintenan                                                                                                    | ice Fees   Add C                                                                                                    | CEUs   Edit CEU                                                                                                    | s   Audit history                                                                                                    |                                                                                                    |                                                                                                    |
|                                                                                                    | 6                                                                                                    |                                                                                                    |                                                                                                    | 14                                                                                                    | 0-0-                                                                                                    |                                                                                                    |
|                                                                                                    |                                                                                                    |                                                                                                    |                                                                                                    | 0                                                                                                    | 31                                                                                                    | L C                                                                                                    |
| CE Instructions                                                                                                    | Pay CE Fees                                                                                                    | Add Cl                                                                                                    | EUs                                                                                                    | Edit CEUs                                                                                                    | Payment History                                                                                                    | Audit History                                                                                                    |
| ke sure you have a plan for earnin                                                                                                    | g the number of CEOs                                                                                                    | you il need to re                                                                                                    | ellew. CE lees lie                                                                                                    | eed to be current phor                                                                                                    | to uploading CEOS.                                                                                                    |                                                                                                    |
| CE Intent Level 一更新す<br>Intent<br>CEU Progress - CEUの地                                                                                                    | る認定資格<br>Level CE CompTIA C<br>Submit                                                                                                    | ySA+                                                                                                    |                                                                                                    | <b>v</b> ]                                                                                                    |                                                                                                    |                                                                                                    |
| CE Intent Level —更新す<br>Intent<br>CEU Progress - CEUの進<br>Iame                                                                                                    | る認定資格<br>Level CE CompTIA C<br>Submit<br>し歩状況<br>Start Date                                                                                                    | ySA+<br>Expiration Cy                                                                                                    | ycle Days                                                                                                    | ▼<br>Applicable CEUs<br>Submitted                                                                                                    | CEUs<br>Required                                                                                                    | Percentage of CEUs<br>Submitted                                                                                                    |
| CE Intent Level —更新す<br>Intent<br>CEU Progress — CEUの進<br>Iame<br>CompTIA CySA+ ce                                                                                                    | る認定資格<br>Level CE CompTIA C<br>Submit<br>地状況<br>Start Date 1<br>2019-Mar-10 2                                                                                                    | ySA+<br>Expiration Cy<br>2022-Mar-10 x                                                                                                    | ycle Days<br>emaining<br>cxx                                                                                                    | Applicable CEUs<br>Submitted<br>0                                                                                                    | CEUs<br>Required<br>50                                                                                                    | Percentage of CEUs<br>Submitted                                                                                                    |
| CE Intent Level 一更新す<br>Intent<br>CEU Progress - CEUの後<br>Iame<br>CompTIA CySA+ ce<br>EU Progress displayed above is b<br>ot pertain to the Cloud+ certificatio                                                                                                    | る認定資格<br>Level CE CompTIA C<br>Submit<br>地状況<br>Start Date 1<br>2019-Mar-10 2<br>認定日 7<br>ased on the certification                                                                                                    | ySA+<br>Expiration Cy<br>Re<br>2022-Mar-10 x<br>与効期限 列<br>on in which your                                                                                      | ycle Days<br>emaining<br>cx<br>まり日数<br>intent is set to. C                                                                                                  | ▼<br>Applicable CEUs<br>Submitted<br>0<br>申請済CEU<br>CEUs need only to be                                                                                | CEUs<br>Required<br>50<br>必要CEU<br>uploaded at this certif                                                                             | Percentage of CEUs<br>Submitted<br>0%<br>進捗率<br>fication intent level. (Intent does                                                                |
| CE Intent Level 一更新す<br>Intent<br>CEU Progress - CEUの通<br>Iame<br>CompTIA CySA+ ce<br>CEU Progress displayed above is b<br>ot pertain to the Cloud+ certificatio<br>CE Fees - CE費用の支払                                                                                                    | る認定資格<br>Level CE CompTIA C<br>Submit<br>りサ状況<br>Start Date<br>2019-Mar-10 2<br>認定日 7<br>ased on the certification<br>)                                                                                                    | ySA+<br>Expiration Cy<br>Re<br>2022-Mar-10 x<br>与効期限 列<br>on in which your                                                                                      | ycle Days<br>emaining<br>ccx<br>美り日数<br>intent is set to. C                                                                                                 | ▼<br>Applicable CEUs<br>Submitted<br>0<br>申請済CEU<br>CEUs need only to be                                                                                | CEUs<br>Required<br>50<br>必要CEU<br>uploaded at this certif                                                                             | Percentage of CEUs<br>Submitted<br>0%<br>建捗率<br>fication intent level. (Intent does                                                                |
| CE Intent Level 一更新す<br>Intent<br>CEU Progress - CEUの通<br>ame<br>CompTIA CySA+ ce<br>CEU Progress displayed above is b<br>ot pertain to the Cloud+ certificatio<br>CE Fees - CE費用の支払<br>ame                                                                                                    | る認定資格<br>Level CE CompTIA C<br>Submit<br>地状況<br>Start Date<br>2019-Mar-10 2<br>認定日 4<br>ased on the certification<br>n)<br>状況                                                                                              | ySA+<br>Expiration Cy<br>Re<br>2022-Mar-10 x<br>与効期限 列<br>on in which your                                                                                      | ycle Days<br>emaining<br>cxx<br>まり日数<br>intent is set to. C<br>CE Fees<br>Daid                                                                              | ▼<br>Applicable CEUs<br>Submitted<br>0<br>申請済CEU<br>CEUs need only to be<br>Remaining<br>Balance                                                        | CEUs<br>Required<br>50<br>必要CEU<br>uploaded at this certif                                                                             | Percentage of CEUs<br>Submitted<br>0%<br>進捗率<br>fication intent level. (Intent does                                                                |
| CE Intent Level —更新す<br>Intent<br>CEU Progress — CEUの道<br>Iame<br>CompTIA CySA+ ce<br>CompTIA CySA+ ce<br>CE Fees — CE費用の支払<br>Iame<br>CompTIA CySA+ ce                                                                                                    | る認定資格<br>Level CE CompTIA C<br>Submit<br>U地状況<br>Start Date 1<br>2019-Mar-10 2<br>認定日 7<br>ased on the certification<br>n)<br>伏況<br>Annual C<br>Fee<br>\$50.00                                                             | ySA+<br>Expiration Cy<br>Re<br>2022-Mar-10 x<br>与効期限 列<br>on in which your<br>CE Total CE<br>Fees<br>\$150.00                                                   | ycle Days<br>emaining<br>cx<br>まり日数<br>intent is set to. C<br>CE Fees<br>Paid<br>\$0.00                                                                     | ▼<br>Applicable CEUs<br>Submitted<br>0<br>申請済CEU<br>CEUs need only to be<br>Remaining<br>Balance<br>\$150.00                                            | CEUs<br>Required<br>50<br>必要CEU<br>uploaded at this certif<br>CE Fee Due on or<br>After<br>2019-Mar-10                                 | Percentage of CEUs<br>Submitted<br>0%<br>進捗率<br>fication intent level. (Intent does                                                                |
| CE Intent Level 一更新す<br>Intent<br>CEU Progress - CEUの進<br>Iame<br>CompTIA CySA+ ce<br>CEU Progress displayed above is b<br>tot pertain to the Cloud+ certificatio<br>CE Fees - CE費用の支払<br>Iame<br>CompTIA CySA+ ce                                                                             | る認定資格<br>Level CE CompTIA C<br>Submit<br>U地状況<br>Start Date<br>2019-Mar-10 2<br>認定日 4<br>ased on the certification<br>n)<br>状況<br>Annual C<br>Fee<br>S50.00<br>CE年会費                                                       | ySA+<br>Expiration Cy<br>Re<br>2022-Mar-10 x<br>与効期限 列<br>on in which your<br>CE Total CE<br>Fees<br>\$150.00<br>必要合計                                           | ycle Days<br>emaining<br>ccx<br>まり日数<br>intent is set to. C<br>CE Fees<br>Paid<br>S0.00<br>古費 支払額                                                           | ▼<br>Applicable CEUs<br>Submitted<br>0<br>申請済CEU<br>CEUs need only to be<br>CEUs need only to be<br>Remaining<br>Balance<br>\$150.00<br>殘額              | CEUs<br>Required<br>50<br>必要CEU<br>uploaded at this certif<br>CE Fee Due on or<br>After<br>2019-Mar-10<br>支払い期日                        | Percentage of CEUs<br>Submitted<br>0%<br>進捗率<br>fication intent level. (Intent does                                                                |
| CE Intent Level 一更新す<br>Intent<br>CEU Progress - CEUの通<br>Iame<br>CompTIA CySA+ ce<br>CEU Progress displayed above is b<br>of pertain to the Cloud+ certification<br>CE Fees - CE曹用の支払<br>Iame<br>CompTIA CySA+ ce<br>E Fees need only be paid at the h<br>anewal of all CompTIA certification | る認定資格<br>Level CE CompTIA C<br>Submit<br>Uサ状況<br>Start Date<br>2019-Mar-10 2<br>認定日 4<br>ased on the certification<br>n)<br>状況<br>Annual C<br>Fee<br>S50.00<br>CE年会費<br>ighest certification leves<br>s. Separate payments | ySA+<br>Expiration Cy<br>Re<br>2022-Mar-10 x<br>与効期限 列<br>on in which your<br>CE Total CE<br>Fees<br>\$150.00<br>必要合計<br>al held. (A+, Net<br>for each certific | ycle Days<br>emaining<br>cxx<br><b>\$9日数</b><br>intent is set to. C<br>CE Fees<br>Paid<br>\$0.00<br><b>计费 支払額</b><br>twork+, Security+<br>ation are not nec | ▼<br>Applicable CEUs<br>Submitted<br>0<br>申請済CEU<br>CEUs need only to be<br>CEUs need only to be<br>SI50.00<br>残額<br>:, Linux+, Cloud+, Pen<br>ressary. | CEUs<br>Required<br>50<br>必要CEU<br>uploaded at this certif<br>CE Fee Due on or<br>After<br>2019-Mar-10<br>支払い期日<br>Test+, CySA+ or CAS | Percentage of CEUs<br>Submitted<br>0%<br>進捗率<br>fication intent level. (Intent does<br>Fee progress<br>0%<br>逆地率<br>SP+) CE Fees apply towards the |

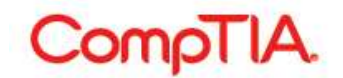

#### ■Fulfillment: 認定証配送のステータス・再発行申請

認定証配送の進捗状況について、Fulfillment メニューよりご確認いただくことをお勧めいたします。 住所確認を実施していただいた後、Sent to Fulfillment(印刷工程)ステータスに日付が入るまで1週間 ほどのお時間を要する場合がございます。米国本部からの発送が完了しますと Shipped(発送済)が記載 されます。

#### 認定証配送のステータスについて

Fulfillment メニューより、認定証配送のステータスが確認いただけます。

| Complix                                                                                                    | Advancing the                                                                                                    | Global IT Industr                                                                                                    | У                                                                                                    |                                                                                             | (?) Help                                                   |
|----------------------------------------------------------------------------------------------------|----------------------------------------------------------------------------------------------------|----------------------------------------------------------------------------------------------------|----------------------------------------------------------------------------------------------------|---------------------------------------------------------------------------------------------|------------------------------------------------------------|
|                                                                                                    |                                                                                                    |                                                                                                    |                                                                                                    |                                                                                             |                                                            |
| lome   Demographics   History                                                                                                    | Certifications   Stackable Certific                                                                                                    | ations   Continuing E                                                                                                    | Education <u>Fulfillment</u>                                                                                                    | Transcripts   Digit                                                                         | al Badges                                                  |
| Order Replacement Certificate                                                                                                    |                                                                                                    |                                                                                                    |                                                                                                    |                                                                                             |                                                            |
| proximately 2-3 business days after yo<br>sted below. Once processed, normally<br>fter 8 weeks from the ship date you ha<br>n-delivery. The same applies for replace                                                                                            | ou have verified the accuracy of your de<br>within 7-10 business days (occasional<br>ave not received your certificate kit, ple<br>cement certificate kit orders.                         | emographic information,<br>y longer) a "shipped" sta<br>ase click the "Help" butto                                         | a "sent to fulfillment" (for proc<br>tus and "Complete" date will<br>on above and submit a "Send                                               | essing and mailing) (<br>be posted.<br>Help Request" inforn                                 | date will be<br>ning us of the                             |
| proximately 2-3 business days after yo<br>sted below. Once processed, normally<br>after 8 weeks from the ship date you ha<br>n-delivery. The same applies for replac<br>Fulfillment history <sup>®</sup>                                                        | ou have verified the accuracy of your de<br>within 7-10 business days (occasional<br>ave not received your certificate kit, ple<br>cement certificate kit orders.                         | emographic information,<br>ly longer) a "shipped" sta<br>ase click the "Help" butto                                        | a "sent to fulfillment" (for proc<br>itus and "Complete" date will<br>on above and submit a "Send                                              | essing and mailing) (<br>be posted.<br>Help Request" inform                                 | date will be<br>ning us of the                             |
| proximately 2-3 business days after yo<br>sted below. Once processed, normally<br>after 8 weeks from the ship date you ho<br>n-delivery. The same applies for replac<br><b>Fulfillment history</b> <sup>(2)</sup>                                               | ou have verified the accuracy of your de<br>within 7-10 business days (occasional<br>ave not received your certificate kit, ple<br>cement certificate kit orders.<br>Verification Code    | emographic information,<br>ly longer) a "shipped" sta<br>ase click the "Help" butto<br>Queued                              | a "sent to fulfillment" (for proc<br>atus and "Complete" date will<br>on above and submit a "Send<br>Sent to Fulfillment                       | essing and mailing) of be posted.<br>Help Request" inform                                   | date will be<br>ning us of the<br>Status                   |
| proximately 2-3 business days after yo<br>sted below. Once processed, normally<br>offer 8 weeks from the ship date you ha<br>-delivery. The same applies for replace<br>                                                                                        | ou have verified the accuracy of your de<br>within 7-10 business days (occasional<br>ave not received your certificate kit, ple<br>cement certificate kit orders.                         | emographic information,<br>y longer) a "shipped" sta<br>ase click the "Help" butto<br>Queued<br>2020-Feb-25                | a "sent to fulfillment" (for proc<br>atus and "Complete" date will<br>on above and submit a "Send<br>Sent to Fulfillment<br>n/a                | essing and mailing) of be posted.<br>Help Request" inform                                   | date will be<br>ning us of the<br><b>\$ Status</b><br>n/a  |
| proximately 2-3 business days after yo<br>sted below. Once processed, normally<br>after 8 weeks from the ship date you ha<br>n-delivery. The same applies for replace<br>sulfillment history<br>Name<br>CompTIA Network+ ce (Kit)<br>CompTIA Security+ ce (Kit) | ou have verified the accuracy of your de<br>within 7-10 business days (occasional<br>ave not received your certificate kit, ple<br>cement certificate kit orders.                         | emographic information,<br>y longer) a "shipped" sta<br>ase click the "Help" butto<br>Queued<br>2020-Feb-25<br>2015-Feb-04 | a "sent to fulfillment" (for proc<br>atus and "Complete" date will<br>on above and submit a "Send<br>Sent to Fulfillment<br>n/a<br>2015-Mar-24 | essing and mailing) of be posted.<br>Help Request" inform<br>Complete<br>n/a<br>2015-Mar-27 | date will be<br>ning us of the<br>Status<br>n/a<br>Shipped |
| proximately 2-3 business days after yo<br>sted below. Once processed, normally<br>fter 8 weeks from the ship date you hi<br>n-delivery. The same applies for replace<br>fulfillment history<br>hame<br>compTIA Network+ ce (Kit)                                | ou have verified the accuracy of your de<br>within 7-10 business days (occasional<br>ave not received your certificate kit, ple-<br>cement certificate kit orders.<br>♦ Verification Code | emographic information,<br>y longer) a "shipped" sta<br>ase click the "Help" butto<br>Queued<br>2020-Feb-25                | a "sent to fulfillment" (for proc<br>atus and "Complete" date will<br>on above and submit a "Send<br>Sent to Fulfillment<br>n/a                | essing and mailing) of<br>be posted.<br>Help Request" inform<br>♦ Complete<br>n/a           | date will be<br>ning us of th<br>\$Status<br>n/a           |

Fulfillment history - 配送ステータスの見方

| Name                | 取得した認定資格                                        |
|---------------------|-------------------------------------------------|
| Verification Code   | Verification Code(認定コード) ※Certifications の章を参照  |
| Queued              | 発送待ちになっている日付が入ります                               |
| Sent to Fulfillment | 印刷工程に移った日付が入ります<br>※住所確認が実施された後、約1週間でここに日付が入ります |
| Complete            | 発送日が入ります ※発送予定日が入る場合もあります                       |
| Status              | Shipped(発送済)                                    |
| n/a                 | それぞれの段階に入っていません                                 |

画面上部に以下のメッセージが表示された場合、Fulfillment メニューより、認定証発送先の住所確認が必要となります。Fulfillment の章をご参照のうえ、作業を行ってください。

Before the system will attempt to deliver your fulfillment, you must update your address information (on the demographics page) to confirm
that it is correct.

認定証は、米国からの定期便配送のため、お届けまで最大 8 週間の期間を要します。Complete の日付か ら、8 週間以上経過しているにも関わらず未着の場合は、郵送事故の可能性もございますので、CompTIA 日本支局までご連絡ください。Complete の日付より 90 日以上経過している場合の再発行は有料となる場 合がございます。認定証到着までの間は、認定証の PDF をご利用ください。

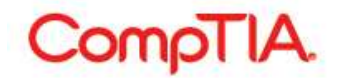

### 再発行申請について

初回配送以降の認定証については、有償で申請することができます。認定証・認定カードがセットで、1部 15 ドルです。(CompTIA IT Fundamentals, CompTIA Cloud Essentials など一部の科目は、認定カー ドが含まれず、1部 12 ドルとなります。)

配信終了となっている認定資格、配信終了予定のある認定資格については、認定証の再発行ができない場合があります。また、生涯認定バージョンの認定証については、再発行のご提供を終了しております。認定証 PDF をご利用ください。

1. Order Replacement Certificate をクリック

| CompliA                                                                                                    | Advancing the C                                                                                                    | Global IT Industr                                                                                                    | У                                                                                                    |                                                                                                 | ⑦ Help                                                     |
|----------------------------------------------------------------------------------------------------|----------------------------------------------------------------------------------------------------|----------------------------------------------------------------------------------------------------|----------------------------------------------------------------------------------------------------|-------------------------------------------------------------------------------------------------|------------------------------------------------------------|
| Iome   Demographics   History                                                                                                    | Cortifications   Stackable Cortific                                                                                                    | ations   Continuing P                                                                                                    | ducation   Fulfillment   ]                                                                                                    | ranscrints   Digit                                                                              | al Badros                                                  |
| Order Demographics   History                                                                                                    |                                                                                                    | auons   Continuing L                                                                                                    |                                                                                                    | ranscripts   Digit                                                                              | ai Dauges                                                  |
|                                                                                                    |                                                                                                    |                                                                                                    |                                                                                                    |                                                                                                 |                                                            |
| Order Replacement Certificate                                                                                                    |                                                                                                    |                                                                                                    |                                                                                                    |                                                                                                 |                                                            |
| vrovimately 2-3 husiness days after vo                                                                                                    | nu have verified the accuracy of your de                                                                                                    | mographic information                                                                                                    | a "sent to fulfillment" (for proc                                                                                                    | essing and mailing) o                                                                           | late will be                                               |
| proximately 2-3 business days after yo<br>ted below. Once processed, normally                                                                                                    | ou have verified the accuracy of your de<br>within 7-10 business days (occasionally                                                                                                    | mographic information,<br>/ longer) a "shipped" sta                                                                         | a "sent to fulfillment" (for proc<br>tus and "Complete" date will b                                                                               | essing and mailing) one posted.                                                                 | late will be                                               |
| oroximately 2-3 business days after yo<br>ted below. Once processed, normally<br>fter 8 weeks from the ship date you ha                                                                                                    | ou have verified the accuracy of your de<br>within 7-10 business days (occasionally<br>ave not received your certificate kit. plea                                                                                                  | mographic information,<br>/ longer) a "shipped" sta                                                                         | a "sent to fulfillment" (for proc<br>tus and "Complete" date will t<br>on above and submit a "Send I                                              | essing and mailing) o<br>e posted.<br>Help Request" inform                                      | date will be                                               |
| order Replacement Certificate<br>proximately 2-3 business days after yo<br>ted below. Once processed, normally<br>fter 8 weeks from the ship date you ha<br>i-delivery. The same applies for replace                                                                                                    | bu have verified the accuracy of your de<br>within 7-10 business days (occasionally<br>ave not received your certificate kit, plea<br>cement certificate kit orders.                                                                | mographic information,<br>/ longer) a "shipped" sta<br>ise click the "Help" butto                                           | a "sent to fulfillment" (for proc<br>tus and "Complete" date will t<br>n above and submit a "Send I                                               | essing and mailing) o<br>posted.<br>Help Request" inform                                        | late will be<br>ling us of the                             |
| proximately 2-3 business days after yo<br>sted below. Once processed, normally<br>fter 8 weeks from the ship date you ha<br>n-delivery. The same applies for replac                                                                                                    | ou have verified the accuracy of your de<br>within 7-10 business days (occasionally<br>ave not received your certificate kit, plea<br>cement certificate kit orders.                                                                | mographic information,<br>y longer) a "shipped" sta<br>use click the "Help" butto                                           | a "sent to fulfillment" (for proc<br>tus and "Complete" date will t<br>n above and submit a "Send I                                               | essing and mailing) o<br>e posted.<br>Help Request'' inform                                     | date will be<br>hing us of the                             |
| order Replacement Certificate<br>proximately 2-3 business days after yo<br>sted below. Once processed, normally<br>fter 8 weeks from the ship date you ha<br>h-delivery. The same applies for replace<br>Fulfillment history                                                                                    | ou have verified the accuracy of your de<br>within 7-10 business days (occasionally<br>ave not received your certificate kit, plea<br>cement certificate kit orders.                                                                | mographic information,<br>y longer) a "shipped" sta<br>ise click the "Help" butto                                           | a "sent to fulfillment" (for proc<br>tus and "Complete" date will t<br>n above and submit a "Send I                                               | essing and mailing) o<br>e posted.<br>Help Request" inform                                      | date will be                                               |
| order Replacement Certificate<br>proximately 2-3 business days after yo<br>sted below. Once processed, normally<br>fter 8 weeks from the ship date you ha<br>h-delivery. The same applies for replac<br>Fulfillment history (2)                                                                                 | ou have verified the accuracy of your de<br>within 7-10 business days (occasionally<br>ave not received your certificate kit, plea<br>cement certificate kit orders.                                                                | mographic information,<br>y longer) a "shipped" sta<br>ise click the "Help" butto<br>Queued                                 | a "sent to fulfillment" (for proc<br>tus and "Complete" date will t<br>n above and submit a "Send I<br>Sent to Fulfillment                        | essing and mailing) of<br>the posted.<br>Help Request" inform<br>Complete                       | tate will be<br>ting us of the<br>Status                   |
| order Replacement Certificate<br>proximately 2-3 business days after yo<br>sted below. Once processed, normally<br>fter 8 weeks from the ship date you ha<br>h-delivery. The same applies for replac<br>Fulfillment history (*)<br>E Name<br>SompTIA Network+ ce (Kit)                                          | bu have verified the accuracy of your de<br>within 7-10 business days (occasionally<br>ave not received your certificate kit, plea<br>cement certificate kit orders.<br>♦ Verification Code                                         | mographic information,<br>y longer) a "shipped" sta<br>ise click the "Help" butto<br>↓ Queued<br>2020-Feb-25<br>2020-Feb-25 | a "sent to fulfillment" (for proc<br>tus and "Complete" date will to<br>in above and submit a "Send I<br>Sent to Fulfillment<br>n/a               | essing and mailing) of<br>the posted.<br>Help Request" inform<br>Complete                       | tate will be<br>ning us of the<br>\$Status<br>n/a          |
| order Replacement Certificate<br>proximately 2-3 business days after yo<br>sted below. Once processed, normally<br>fiter 8 weeks from the ship date you ha<br>-delivery. The same applies for replac<br><b>suffilment history</b> (*)<br><b>sume</b><br>compTIA Network+ ce (Kit)<br>compTIA Security+ ce (Kit) | bu have verified the accuracy of your de<br>within 7-10 business days (occasionally<br>ave not received your certificate kit, plea<br>cement certificate kit orders.<br>♦ Verification Code<br>×××××××××××××××××××××××××××××××××××× | mographic information,<br>y longer) a "shipped" sta<br>ise click the "Help" butto<br>Queued<br>2020-Feb-25<br>2015-Feb-04   | a "sent to fulfillment" (for proc<br>tus and "Complete" date will t<br>in above and submit a "Send I<br>sent to Fulfillment<br>n/a<br>2015-Mar-24 | essing and mailing) of<br>the posted.<br>Help Request" inform<br>Complete<br>n/a<br>2015-Mar-27 | state will be<br>state will be<br>status<br>n/a<br>Shipped |

2. 送付先となる住所を確認のうえ、Next をクリック 訂正がある場合は、click here より修正を行ってください。

| CompTIA. Advancing the Global I                                                                                                    | T Industry                                                        |
|----------------------------------------------------------------------------------------------------|-------------------------------------------------------------------|
| Home   Demographics   History   Certifications   Stackable Certifications   C                                                                  | Continuing Education   Fulfillment   Transcripts   Digital Badges |
| Confirm shipping address<br>The following address will be used to ship your purchase. To correct your address,<br>xxxx<br>xxxxx, Japan<br>Next | please click here.                                                |

# 3. 申請される認定証にチェックを入れ、「Next」をクリック

|                                                                                                    |                                                                                                    |                                                                  | Logout                   |
|----------------------------------------------------------------------------------------------------|----------------------------------------------------------------------------------------------------|------------------------------------------------------------------|--------------------------|
| CompTIA.                                                                                                    | Advancing the Global IT Industry                                                                                       |                                                                  | () Help                  |
| Home   Demographics   History   Certification                                                                    | ns   Stackable Certifications   Continuing Education                                                                   | n   Fulfillment   Transcripts                                    | Digital Badges           |
| Order Replacement Certificate                                                                                    |                                                                                                    |                                                                  |                          |
| PLEASE NOTE: A free PDE download of your certificat                                                              | e is always available under your "Certifications" tab                                                                  |                                                                  |                          |
| Below is a list of your certification(s) which are available                                                     | e for (re)order. Select the item(s) and quantity (up to 5) yo                                                          | u wish to purchase. If your certific                             | ation is not listed, the |
| fulfillment kit for this product has been retired.                                                               |                                                                                                    |                                                                  |                          |
| The price for most kits is \$15.00 and all sales are final.<br>CompTIA IT Fundamentals, CompTIA Healthcare IT an | Each kit includes one 8-1/2 x 11 printed certificate along v<br>d CompTIA Cloud Essentials do NOT include wallet cards | with one hard plastic wallet card (o<br>and are \$12.00 per kit. | redit card size). The    |
| You will have the opportunity to review your order on th                                                         | e next screen. Click "Next" to continue.                                                                               |                                                                  |                          |
| Fulfillment items for purchase                                                                                   |                                                                                                    |                                                                  |                          |
| Name                                                                                                    | Description                                                                                                    | Quantity                                                         | Drico                    |
| CompTIA Security+ ce (kit)                                                                                       |                                                                                                    | 1                                                                | E HOU                    |
|                                                                                                    |                                                                                                    |                                                                  | \$15.00                  |
| CompTIA CySA+ ce (kit)                                                                                           |                                                                                                    | 1                                                                | \$15.00                  |
| CompTIA CySA+ ce (kit)                                                                                           |                                                                                                    | 1                                                                | \$15.00                  |
| CompTIA CySA+ ce (kit)                                                                                           | 1                                                                                                    | 1                                                                | \$15.00<br>\$15.00       |
| CompTIA CySA+ ce (kit)                                                                                           | 1                                                                                                    | 1                                                                | \$15.00<br>\$15.00       |
| CompTIA CySA+ ce (kit) Pay Now CompTIA   Privacy Statement                                                       |                                                                                                    | 1                                                                | \$15.00<br>\$15.00       |

4. PayPal のウェブサイトより支払いを完了します。PayPal アカウントをお持ちの方はログインより、新 規の方は「クレジットカードまたはデビットカードで支払う」より実施してください。

|        | PayPal                               |
|--------|--------------------------------------|
|        | PayPalで支払う                           |
| 開始するには | 、お客さまのメールアドレスまたは携帯電話<br>番号を入力してください。 |
| アドレスま  | たは携帯電話番号                             |
| メールアドレ | スを忘れた場合                              |
|        | 次へ                                   |
|        | または                                  |
| クレジット  | カードまたはデビットカードで支払う                    |
|        |                                      |
|        |                                      |

■Transcripts:認定資格証明の第三者への転送 Transcriptsメニューから、第三者に認定に対する取得証明を行うことができます。

1. Create new transcript をクリックして、新しい証明書(トランスクリプト)を作ります

| CompTIA.                                                  | Advancing the Global IT Industry                              | Help                                    |
|-----------------------------------------------------------|---------------------------------------------------------------|-----------------------------------------|
| Home   Demographics   History   Certifications            | Stackable Certifications   Continuing Education   Fulfillm    | ent   <u>Transcripts</u> Digital Badges |
| CompTIA certifications can also be validated by sending a | a transcript. Click "Create a new transcript" to get started. |                                         |
| Create new transcript Description                         | Can be<br>viewed until Display # Last<br>Options Views viewed | Remarks Share                           |
| CompTIA   Privacy Statement                               |                                                               |                                         |

2. 各項目を確認のうえ、Submit をクリック

| CompTIA.                                              | Advancing the Global IT Indu                          | stry                      | () Help                             |
|-------------------------------------------------------|-------------------------------------------------------|---------------------------|-------------------------------------|
| ome   Demographics   History   Cerl                   | ifications   Stackable Certifications   Continuir     | g Education   Fulfillment | <u>Transcripts</u>   Digital Badges |
| npTIA certifications can also be validated by         | sending a transcript. Click "Create a new transcript" | to get started.           |                                     |
| ranscript detail                                      |                                                       | RIE and                   |                                     |
|                                                       |                                                       |                           |                                     |
| Disabled S Mormal S                                   |                                                       |                           |                                     |
| Display mode Vinnal                                   | 」扱示モート                                                |                           |                                     |
| If displaying certs, show cert dates ② ☑ 取得           | 日の表示                                                  |                           |                                     |
| Display Stackable<br>Certifications <sup>②</sup> ロ スタ | ッカプル認定資格の表示                                           |                           |                                     |
| Show mailing address <sup>(2)</sup> None              | ~ 登録住所の表示                                             |                           |                                     |
| Can be viewed until * ⑦                               | 画 証明リンクの有効期限                                          |                           |                                     |
| レ<br>Description <sup>⑦</sup>                         | 目手には表示されません)                                          |                           |                                     |
| 512 Max C                                             | naracters<br>目手に表示されます)                               |                           |                                     |
| Remarks <sup>(2)</sup>                                | naracters                                             |                           |                                     |
| 512 MBA 0                                             |                                                       |                           |                                     |
| ertifications to display in tran                      | script                                                |                           |                                     |
| Achievement Name                                      |                                                       | Date                      | Expiration Date                     |
| CompTIA Security+                                     | 初宁资格小潮坦                                               | 2005-Sep-10               | n/a                                 |
| Z CompTIA Security+ ce                                | <b>邮</b> 化具相以1进机                                      | 2013-Nov-3                | 2022-Nov-3                          |
| S                                                     | ubmit                                                 |                           |                                     |
|                                                       |                                                       |                           |                                     |

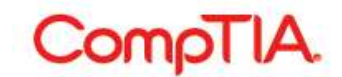

Transcript Detail - 証明書(トランスクリプト)の詳細の見方

| Disabled                             | チェックを入れるとこの証明は無効になります                                      |
|--------------------------------------|------------------------------------------------------------|
| Display Mode                         | 表示モードの選択: ノーマル/デジタルバッジ                                     |
| Display certs                        | チェックを入れると認定資格が表示されます                                       |
| If displaying certs, show cert dates | チェックを入れると取得日が表示されます                                        |
| Display Stackable<br>Certifications  | チェックを入れるとスタッカブル認定資格が表示されます(取得されてい<br>る場合)                  |
| Show mailing address                 | 登録住所の表示の選択:<br>None(表示しない)/Mailing address(登録住所)/Other その他 |
| Can be viewed until                  | この証明書に対する開示期限の設定                                           |
| Description                          | メモ(相手には表示されません)                                            |
| Remarks                              | メモ(相手に表示されます)                                              |

Certifications to display in transcript – 証明書(トランスクリプト)に表示する資格 証明書に表示する認定資格をここで選びます

3. 証明書(トランスクリプト)が作られました。Share より、共有方法を選択します。

| Сс                                              | mpTIA.                                                                                                    | Advancing the Global IT In                       | dustry                                            |                |                    | ⑦ Help                           |
|-------------------------------------------------|----------------------------------------------------------------------------------------------------|--------------------------------------------------|---------------------------------------------------|----------------|--------------------|----------------------------------|
| Home   De                                       | mographics   History   Certific                                                                                                    | ations   Stackable Certifications   Contin       | uing Education                                    | Fulfillm       | ent   <u>Tra</u> r | <u>ıscripts</u>   Digital Badges |
| <ul> <li>Your</li> <li>ompTIA certif</li> </ul> | r changes have been accepted.<br>ications can also be validated by ser                                                                                                    | nding a transcript. Click "Create a new transcri | pt" to get staried.                               |                |                    |                                  |
| Create new tr                                   | anscript                                                                                                    |                                                  |                                                   |                |                    |                                  |
| create new ir                                   | and the second second se | Can be                                           |                                                   |                |                    |                                  |
| Cieale new in                                   | Description <sup>②</sup>                                                                                                    | Can be<br>viewed unti                            | Display #<br>Options Views                        | Last<br>viewed | Remarks            | Share                            |
| Active                                          | Description <sup>①</sup>                                                                                                    | Can be<br>viewed unti                            | l Display #<br>Options Views                      | Last<br>viewed | Remarks            | Share                            |
| Active<br>Edit View                             | Description <sup>①</sup><br>ABC会社                                                                                                    | Can be<br>viewed unti<br>2021-Jan-<br>01         | Display #<br>Options Views<br>Display 11<br>Certs | Last<br>viewed | Remarks<br>資格証明    | Share 🖉 f 💙 in                   |

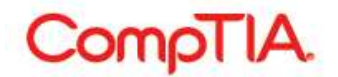

# ■Digital Badges: デジタルバッジ

Digital Badgesのメニューからは、デジタルバッジがご利用いただけます

デジタルバッジは、ソーシャルメディアのプロフィール、電子履歴書、電子メール書目に追加して、オン ラインプラットフォームで提示することができる証明です。ご利用については任意です。ご利用になられ ない場合は、Acclaim(アクレーム)アカウントを作成する必要はありません。また、Acclaim アカウント におけるサポートは、CompTIA ではお受けできません。予めご了承ください。

CompTIA デジタルバッジについては、CompTIA 日本支局ウェブサイトをご参照ください。 https://www.comptia.jp/cert\_about/digitalbadges/

## 1. 赤字になっている Click here to log into your digital badges をクリック

| CompTIA.                                                                                             | Advancing the Global IT Industry                                                | (?) Help                            |
|----------------------------------------------------------------------------------------------------|---------------------------------------------------------------------------------|-------------------------------------|
| Home   Demographics   History   Certificat                                                           | ions   Stackable Certifications   Continuing Education   Fulfillment            | Transcripts   <u>Digital Badges</u> |
| Click below to automatically access your digital badg<br>Click here to log into your digital badges. | es in a new window. If you do not have an account with Acclaim, you will be ask | ed to create one.                   |

2. Acclaim のサイトが開きますので、Sign in または Create account より登録を開始します

| Respected Brands.<br>Resume-worthy<br>Achievements.                                                                                                    | Sign in<br>Email |                       |
|----------------------------------------------------------------------------------------------------|------------------|-----------------------|
| Credly's Acclaim platform is the world's largest network of<br>individuals and organizations using verified achievements<br>to unlock opportunities. Join millions of professionals in<br>sharing your achievements online. | Password         |                       |
|                                                                                                    | Remember me      | Forgot your password? |
|                                                                                                    | Si               | gn in                 |
| 66                                                                                                    | Create account   |                       |
| After getting certified and adding the badge to my LinkedIn<br>profile, two CEOs from local companies got in touch with                                                                                                    |                  |                       |